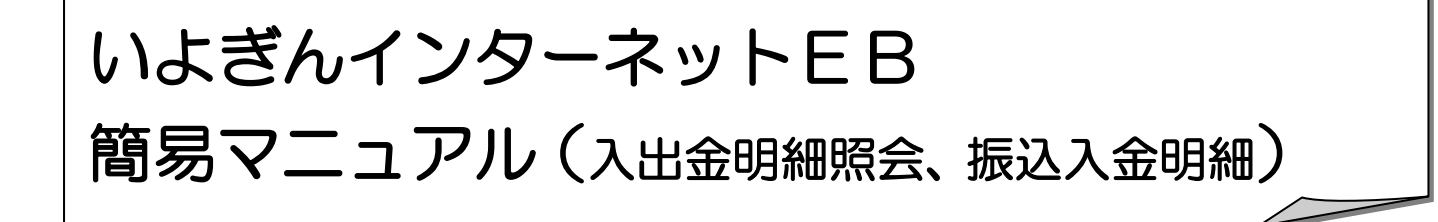

## ◆ご利用時間帯

銀行営業日 8:00 ~ 20:50

#### ◆受信可能期間

#### 受信日よりさかのぼって約2週間分

※前回受信した明細の続きの明細を、受信可能範囲分受信します。 ※1度受信を行ったデータは、受信当日であれば再受信可能ですが、日付が変わると受信できなくなります。 ※明細を管理資料として残される場合は、1週間に1度は受信することをおすすめいたします。

### ◆受信・照会までの流れ

 1.入出金明細(または振込入金明細)メニュー表示
 ・・・・
 P.1

 メニューを表示させます。
 メニューを表示させます。

•••• P. 3

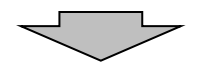

2. データ受信 •••• P. 2 ロ座の入出金明細(または振込入金明細)データを受信します。

3. データ表示 受信したデータを表示させます。

本マニュアルは、操作の流れを目的に説明したマニュアルです。本内容で説明していない機能・ボタンについては、詳細マニュアル 「いよぎん インターネットEB ≪ご利用の手引き≫」をご参照ください。

## ◆受信・照会までの流れ

- 1. 入出金明細(または振込入金明細)メニュー表示
  - (1)利用者でログオン後、『総合/給与振込他(ファイル伝送)』を選択します。

| ፞፞ዀኯፇ | 残高照会<br>入出金明細照会 | 資金移動 | 総合/給与振込他<br>(ファイル伝送) | 税金各種料金<br>払込み | 利用者情報<br>変更 | いよぎん<br>ビジネスポータル |
|-------|-----------------|------|----------------------|---------------|-------------|------------------|
|-------|-----------------|------|----------------------|---------------|-------------|------------------|

(2)『入出金明細照会』または『振込入金照会』を選択します。

| ፞፞ዀኯፇ  | 残<br>入出会 | 高照会<br>金明細照会 | 資金移動           | 総合/給与振込他<br>(ファイル伝送) | 税 | 金各種料金<br>払込み | 利用者情報<br>変更 | いよぎん<br>ビジネスポータル |
|--------|----------|--------------|----------------|----------------------|---|--------------|-------------|------------------|
| 総合振込   | >        | 給与・賞与掛       | 表込 <b>&gt;</b> | 個人地方税納付              | > | 口座振替         | >           | 入出金明細照会 >        |
| 振込入金照会 | >        | 外部ファイル       | し送受信 >         |                      |   |              |             |                  |
|        |          |              |                |                      |   |              |             | 閉じる              |

(3)入出金明細または振込入金明細メニューが表示されます。

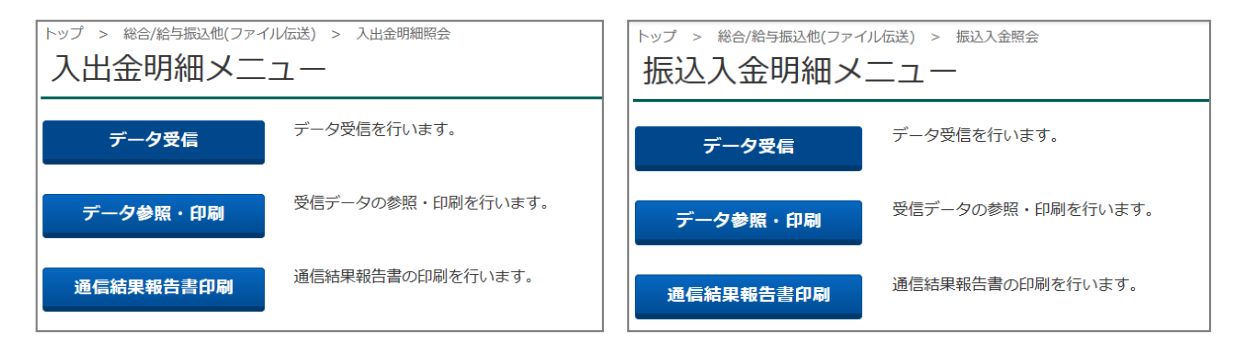

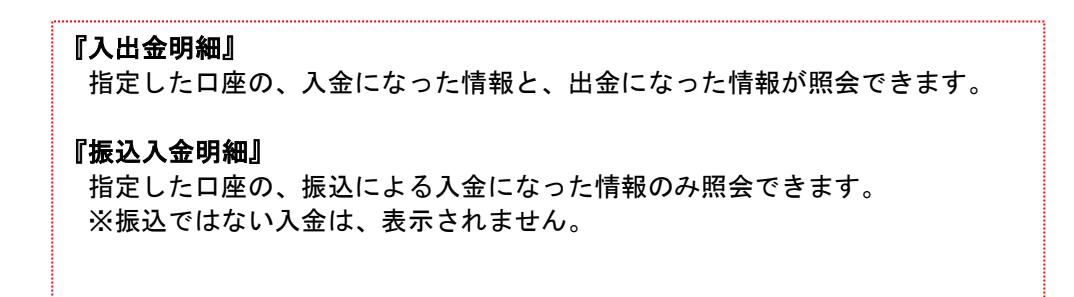

## 2. データ受信

(1) メニューから『データ受信』を選択してください。

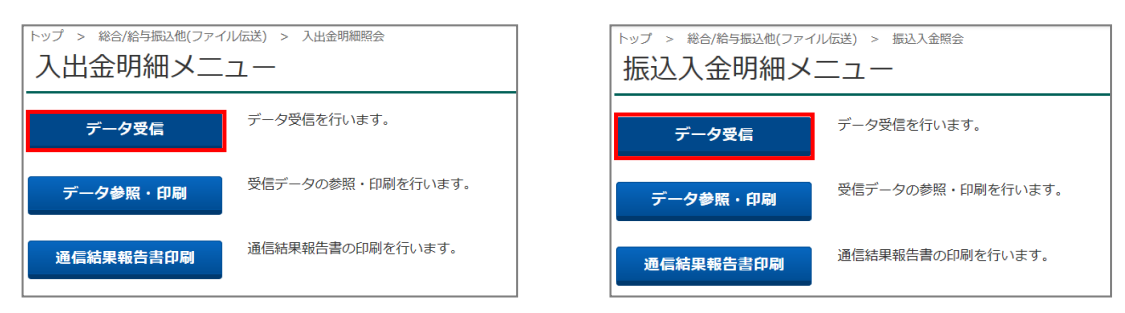

(2) 一覧から該当の契約情報を選択し、受信ボタンをクリックします。

| 契約情報選携                                                                            | R                                                                                  |                                                        |                            | CIBMZ501                                  | 7                                                                                                    |
|-----------------------------------------------------------------------------------|------------------------------------------------------------------------------------|--------------------------------------------------------|----------------------------|-------------------------------------------|----------------------------------------------------------------------------------------------------|
| 契約情報                                                                              | 選択                                                                                 | データ受信確認                                                | $\rightarrow$              | データ受信結果                                   |                                                                                                    |
| 受信データを選択して<br>1度受信したデータを                                                          | 、「受信」ボタンを押してく<br>再度受信される場合、「再受                                                     | ださい。<br>信」 ボタンを押してくださ                                  | <i>L</i> ۱.,               |                                           | [再受信]                                                                                                    |
| 選択 金融機関コード (<br>◎ 0174 (01)                                                       | 校番) 金融機関名<br>伊予銀行                                                                  | 4 <b>&lt;</b> xc                                       | 最終受信日                      | 受信者                                       | 受信した当日に、同じデータを再度受信<br>する場合に選択します。                                                                               |
| <b>1 ご注意事項</b><br>「再受信」機能は、デ                                                      | ータ受信当日のみご利用いただ                                                                     | けます。                                                   |                            |                                           | (例:データを消してしまった など)<br>※日が変わってからの再受信はできません。                                                                      |
| く戻る                                                                               | Ŧ                                                                                  | 信  ) 再受信                                               | >                          |                                           |                                                                                                    |
| (3)「利用者確認問                                                                        | 暗証番号」を入力                                                                           | し、実行ボタン                                                | /をクリック                     | します。                                      | _                                                                                                    |
| データ受信確認                                                                           | わ                                                                                  |                                                        |                            | CIBMZ502                                  |                                                                                                    |
| 校門時報組<br>全報フオーマットの入出<br>利用 否確認知証 部号を入力<br>金融機関コード<br>金融機関 コード<br>金融機関 名<br>サイクル番号 | 5<br>時細フアイルを受信します。<br>うして、「実行」ボタンを押して<br>0174<br>伊予銀行<br>しまたが「ミワ<br>□ サイクル墨号を入力する奥 | ーク変化物は<br>ください。<br>(クル福号が未入力の場合は、自動応告<br>自体チェックしてください。 | データ受傷結果<br>データ受傷結果<br>します。 | <b>「サイクル</b> 「再受信<br>データを<br>サイクル<br>ださい。 | <b>番号]</b><br>国 を行う場合のみ、受信した日の何番目の<br>王再受信するかを指定します。<br>小番号を入力する場合、チェックを入れてく<br>(例:当日2回目に受信したデータ<br>→サイクル番号:02) |
| 利用者確認論証量号の認証が<br>利用者確認論証 <b>曲</b> 号の認証が                                           | 必要です。お間違えないように入力(<br>必須<br>ソフトウェアキーボー                                              | vてください。<br>半角英数4~90<br><b>ド</b>                        | 6                          | ±                                         |                                                                                                    |
| <ul> <li>ご注意事項</li> <li>受信しますか?</li> </ul>                                        |                                                                                    |                                                        |                            |                                           |                                                                                                    |
| キャンセル                                                                             |                                                                                    | 実行                                                     |                            |                                           |                                                                                                    |
| (4) 次に全銀パス                                                                        | ワードを入力し、                                                                           | 実行ボタンを                                                 | クリックしま                     | ます。                                       |                                                                                                    |
| パスワード入                                                                            | カ                                                                                  |                                                        |                            | CIBMZ90                                   |                                                                                                    |
| 全銀パスワードが必要で<br>全銀パスワードを入力し                                                        | す。<br>て、「実行」ボタンを押してくだ                                                              | さい。                                                    |                            |                                           |                                                                                                    |
|                                                                                   |                                                                                    | 半角数字6柱                                                 | ά                          |                                           |                                                                                                    |

|            | 半角数字6桁              |
|------------|---------------------|
| 全銀バスワード    | ソフトウェアキーボード ┼<br>ᢂ< |
| ファイルアクセスキー | * * * * *           |
| キャンセル      | 実行 >                |

(5) 確認ボタンをクリックしてください。

| 契約領                  | <b>坡道沢 デ</b>               | ーク受信確認         | データ受信結果     |                |
|----------------------|----------------------------|----------------|-------------|----------------|
| 宮結果は以下の通<br>き続きメニューよ | ○です。<br>○入出金明細の「データ参照・印刷」を | とお選びいただき、データの内 | り音をご確認願います。 | \varTheta maan |
| 冬了時刻                 | 23年06月19日 16時41分02秒        |                |             |                |
| ステータス                | 正常受信                       |                |             |                |
|                      | 利用者01                      |                |             |                |
| そ信者                  |                            |                |             |                |

受信結果を印刷する画面が表示されますので、 必要な場合は『印刷』を行ってください。

.....

# 3. データ表示

(1) メニューから『データ参照・印刷』ボタンを選択してください。

| トップ > 総合/給与振込他(ファイ) 入出金明細メニ | ル伝送) > 入出金明細照会<br>ユー | トップ > 総合/給与振込他(ファ-           振込入金明細メ | イル伝送) > 振込入金照会    |
|-----------------------------|----------------------|--------------------------------------|-------------------|
| データ受信                       | データ受信を行います。          | データ受信                                | データ受信を行います。       |
| データ参照・印刷                    | 受信データの参照・印刷を行います。    | データ参照・印刷                             | 受信データの参照・印刷を行います。 |
| 通信結果報告書印刷                   | 通信結果報告書の印刷を行います。     | 通信結果報告書印刷                            | 通信結果報告書の印刷を行います。  |

#### (2)今回受信した【最終受信日】を選択し次へボタンをクリックします。

| 選択 | 更新順 🜲 | 最終受信日              | \$<br>受信者 | \$<br>口座数 |
|----|-------|--------------------|-----------|-----------|
| ۲  | 1     | 2023年06月19日 16時41分 | 利用者 0 1   | 1代        |
| 0  | 2     | 2023年06月19日 13時41分 | 利用者 0 1   | 1件        |
| •  | 3     | 2023年06月01日 13時40分 | 利用者01     | 1件        |
| ۲  | 4     | 2023年05月22日 15時23分 | 利用者01     | 1件        |
| ۲  | 5     | 2023年05月08日 14時52分 | 利用者01     | 1件        |

| 全銀 EDI  | をご利用の方はファイル形式が |
|---------|----------------|
| XML フォ- | ーマットと表示されます。   |

(3)該当する日付の「口座データ選択」画面が表示されますので、参照する口座の詳細ボタンをクリックします。

#### (4)結果内容が表示されます。 戻るボタンをクリックすると口座データ選択画面に戻ります。

| 取引明細詳細           | Ð                 |           |      |                |         |    | CIBMZ513 |
|------------------|-------------------|-----------|------|----------------|---------|----|----------|
| 取引明細の詳細を表示し      | します。              |           |      |                |         |    |          |
| 口座情報             |                   |           |      |                |         |    |          |
| 作成日              | 23年06月19日         |           |      |                |         |    |          |
| 勘定期間             | 23年06月05日~2       | 23年06月19日 |      |                |         |    |          |
| 金融機関コード          | 0174              |           | 支店コー | ۴              | 100     |    |          |
| 金融機関名            | 13                |           | 支店名  |                | ホンテン    |    |          |
| 預金種目             | 普通                |           | 口座番号 |                | 1234567 |    |          |
| 口座名義人<br>通帳・証書区分 | 1-1-1-1029-149204 |           |      |                |         |    |          |
| 取引前残高            | 626,444円          |           |      | 現金             |         |    |          |
| 明細情報             |                   |           |      |                |         |    |          |
| 番号 入出金起算日        | 出金金額              | 入金金額      | 取引形態 | 摘要             | 依       | 瀬人 | EDI情報    |
| 1 23年06月06日      | 10,000円           | 0円        | 振替   | ネットEB イーヒ°ーセンタ |         |    |          |
| 2 23年06月15日      | 20,000円           | 0円        | 振替   | ₽₽₽EB 7247     |         |    |          |
| 3 23年06月16日      | 0円                | 12,000円   | 現金   | ATM 2194>      |         |    |          |
|                  |                   |           |      |                |         |    |          |
| 合計               |                   |           |      |                |         |    |          |
| 入金件数             |                   | 1件        | 入金額合 | tāt            |         |    | 12,000円  |
| 山今月物             |                   | 2件        | 出金額合 | tāt            |         | /  | 30,000円  |
| 山亜什奴             |                   |           |      |                |         |    |          |

以上が照会の操作となります。